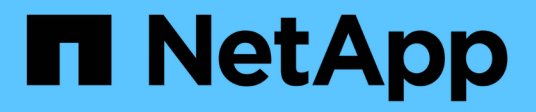

# Amazon FSx for NetApp ONTAP

NetApp Automation

NetApp April 30, 2024

This PDF was generated from https://docs.netapp.com/us-en/netapp-automation/solutions/fsxn-burst-tocloud.html on April 30, 2024. Always check docs.netapp.com for the latest.

# **Table of Contents**

| Amazon FSx for NetApp ONTAP                     | 1 |
|-------------------------------------------------|---|
| Amazon FSx for NetApp ONTAP - Burst to cloud    | 1 |
| Amazon FSx for NetApp ONTAP - Disaster recovery | 5 |

# Amazon FSx for NetApp ONTAP

# Amazon FSx for NetApp ONTAP - Burst to cloud

You can use this automation solution to provision Amazon FSx for NetApp ONTAP with volumes and an associated FlexCache.

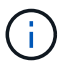

Amazon FSx for NetApp ONTAP is also referred to as **FSx for ONTAP**.

## About this solution

At a high level, the automation code provided with this solution performs the following actions:

- · Provision a destination FSx for ONTAP file system
- Provision Storage Virtual Machines (SVMs) for the file system
- · Create a cluster peering relationship between the source and destination systems
- Create an SVM peering relationship between the source system and destination system for FlexCache
- Optionally create FlexVol volumes using FSx for ONTAP
- · Create a FlexCache volume in FSx for ONTAP with the source pointing to on-prem storage

The automation is based on Docker and Docker Compose which must be installed on the Linux virtual machine as described below.

### Before you begin

You must have the following to complete the provisioning and configuration:

- You need to download the Amazon FSx for NetApp ONTAP Burst to cloud automation solution through the BlueXP web UI. The solution is packaged as file AWS\_FSxN\_BTC.zip.
- Network connectivity between the source and destination systems.
- · A Linux VM with the following characteristics:
  - Debian-based Linux distribution
  - Deployed on the same VPC subset used for FSx for ONTAP provisioning
- AWS account.

# Step 1: Install and configure Docker

Install and configure Docker in a Debian-based Linux virtual machine.

### Steps

1. Prepare the environment.

```
sudo apt-get update
sudo apt-get install apt-transport-https ca-certificates curl gnupg-
agent software-properties-common
curl -fsSL https://download.docker.com/linux/ubuntu/gpg | sudo apt-key
add -
sudo add-apt-repository "deb [arch=amd64]
https://download.docker.com/linux/ubuntu $(lsb_release -cs) stable"
sudo apt-get update
```

2. Install Docker and verify the installation.

```
sudo apt-get install docker-ce docker-ce-cli containerd.io
docker --version
```

3. Add the required Linux group with an associated user.

First check if the group **docker** exists in your Linux system. If it doesn't, create the group and add the user. By default, the current shell user is added to the group.

```
sudo groupadd docker
sudo usermod -aG docker $(whoami)
```

4. Activate the new group and user definitions

If you created a new group with a user, you need to activate the definitions. To do this, you can logout of Linux and then back in. Or you can run the following command.

newgrp docker

### Step 2: Install Docker Compose

Install Docker Compose in a Debian-based Linux virtual machine.

### Steps

1. Install Docker Compose.

```
sudo curl -L
"https://github.com/docker/compose/releases/latest/download/docker-
compose-$(uname -s)-$(uname -m)" -o /usr/local/bin/docker-compose
sudo chmod +x /usr/local/bin/docker-compose
```

2. Verify the installation was successful.

```
docker-compose --version
```

# Step 3: Prepare the Docker image

You need to extract and load the Docker image provided with the automation solution.

### Steps

1. Copy the solution file AWS FSxN BTC.zip to the virtual machine where the automation code will run.

```
scp -i ~/<private-key.pem> -r AWS FSxN BTC.zip user@<IP ADDRESS OF VM>
```

The input parameter private-key.pem is your private key file used for AWS virtual machine authentication (EC2 instance).

2. Navigate to the correct folder with the solution file and unzip the file.

unzip AWS\_FSxN\_BTC.zip

 Navigate to the new folder AWS\_FSxN\_BTC created with the unzip operation and list the files. You should see file aws\_fsxn\_flexcache\_image\_latest.tar.gz.

```
ls -la
```

4. Load the Docker image file. The load operation should normally complete in a few seconds.

docker load -i aws\_fsxn\_flexcache\_image\_latest.tar.gz

5. Confirm the Docker image is loaded.

docker images

You should see the Docker image aws fsxn flexcache image with the tag latest.

REPOSITORYTAGIMAGE IDCREATEDSIZEaws\_fsxn\_flexcahce\_imagelatestay98y78537692 weeks ago1.19GB

### Step 4: Create environment file for AWS credentials

You must create a local variable file for authentication using the access and secret key. Then add the file to the .env file.

### Steps

1. Create the awsauth.env file in the following location:

```
path/to/env-file/awsauth.env
```

2. Add the following content to the file:

```
access_key=<>
secret_key=<>
```

The format **must** be exactly as shown above without any spaces between key and value.

3. Add the absolute file path to the .env file using the AWS CREDS variable. For example:

```
AWS CREDS=path/to/env-file/awsauth.env
```

## Step 5: Create an external volume

You need an external volume to make sure the Terraform state files and other important files are persistent. These files must be available for Terraform to run the workflow and deployments.

### Steps

1. Create an external volume outside of Docker Compose.

Make sure to update the volume name (last parameter) to the appropriate value before running the command.

docker volume create aws fsxn volume

2. Add the path to the external volume to the .env environment file using the command:

PERSISTENT VOL=path/to/external/volume:/volume name

Remember to keep the existing file contents and colon formatting. For example:

PERSISTENT\_VOL=aws\_fsxn\_volume:/aws\_fsxn\_flexcache

You can instead add an NFS share as the external volume using a command such as:

PERSISTENT\_VOL=nfs/mnt/document:/aws\_fsx\_flexcache

- 3. Update the Terraform variables.
  - a. Navigate to the folder aws\_fsxn\_variables.
  - b. Confirm the following two files exist: terraform.tfvars and variables.tf.
  - c. Update the values in terraform.tfvars as required for your environment.

See Terraform resource: aws\_fsx\_ontap\_file\_system for more information.

# Step 6: Provision Amazon FSx for NetApp ONTAP and FlexCache

You can provision Amazon FSx for NetApp ONTAP and FlexCache.

### Steps

1. Navigate to the folder root (AWS\_FSXN\_BTC) and issue the provisioning command.

```
docker-compose -f docker-compose-provision.yml up
```

This command creates two containers. The first container deploys FSx for ONTAP and the second container creates the cluster peering, SVM peering, destination volume, and FlexCache.

2. Monitor the provisioning process.

```
docker-compose -f docker-compose-provision.yml logs -f
```

This command gives you the output in real time, but has been configured to capture the logs through the file deployment.log. You can change the name of these log files by editing the .env file and updating the variables DEPLOYMENT\_LOGS.

### Step 7: Destroy Amazon FSx for NetApp ONTAP and FlexCache

You can optionally delete and remove Amazon FSx for NetApp ONTAP and FlexCache.

- 1. Set the variable flexcache operation in the terraform.tfvars file to "destroy".
- 2. Navigate to the folder root (AWS\_FSXN\_BTC) and issue the following command.

docker-compose -f docker-compose-destroy.yml up

This command creates two containers. The first container delete FlexCache and the second container deletes FSx for ONTAP.

3. Monitor the provisioning process.

```
docker-compose -f docker-compose-destroy.yml logs -f
```

# Amazon FSx for NetApp ONTAP - Disaster recovery

You can use this automation solution to take a disaster recovery backup of a source system using Amazon FSx for NetApp ONTAP.

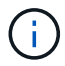

Amazon FSx for NetApp ONTAP is also referred to as FSx for ONTAP.

### About this solution

At a high level, the automation code provided with this solution performs the following actions:

- Provision a destination FSx for ONTAP file system
- Provision Storage Virtual Machines (SVMs) for the file system
- · Create a cluster peering relationship between the source and destination systems
- · Create an SVM peering relationship between the source system and destination system for SnapMirror
- · Create destination volumes
- Create a SnapMirror relationship between the source and destination volumes
- · Initiate the SnapMirror transfer between the source and destination volumes

The automation is based on Docker and Docker Compose which must be installed on the Linux virtual machine as described below.

### Before you begin

You must have the following to complete the provisioning and configuration:

- You need to download the Amazon FSx for NetApp ONTAP Disaster recovery automation solution through the BlueXP web UI. The solution is packaged as FSxN\_DR.zip. This zip contains the AWS FSxN Bck Prov.zip file that you will use to deploy the solution described in this document.
- Network connectivity between the source and destination systems.
- · A Linux VM with the following characteristics:
  - Debian-based Linux distribution
  - Deployed on the same VPC subset used for FSx for ONTAP provisioning
- · An AWS account.

# Step 1: Install and configure Docker

Install and configure Docker in a Debian-based Linux virtual machine.

### Steps

1. Prepare the environment.

```
sudo apt-get update
sudo apt-get install apt-transport-https ca-certificates curl gnupg-
agent softwareproperties-common
curl -fsSL https://download.docker.com/linux/ubuntu/gpg | sudo apt-key
add -
sudo add-apt-repository "deb [arch=amd64]
https://download.docker.com/linux/ubuntu $(lsb_release -cs) stable"
sudo apt-get update
```

2. Install Docker and verify the installation.

```
sudo apt-get install docker-ce docker-ce-cli containerd.io
docker --version
```

3. Add the required Linux group with an associated user.

First check if the group **docker** exists in your Linux system. If it doesn't exist, create the group and add the user. By default, the current shell user is added to the group.

```
sudo groupadd docker
sudo usermod -aG docker $(whoami)
```

4. Activate the new group and user definitions

If you created a new group with a user, you need to activate the definitions. To do this, you can logout of Linux and then back in. Or you can run the following command.

newgrp docker

### Step 2: Install Docker Compose

Install Docker Compose in a Debian-based Linux virtual machine.

### Steps

1. Install Docker Compose.

```
sudo curl -L
"https://github.com/docker/compose/releases/latest/download/docker-
compose-$(uname -s)-$(uname -m)" -o /usr/local/bin/docker-compose
sudo chmod +x /usr/local/bin/docker-compose
```

2. Verify the installation was successful.

docker-compose --version

### Step 3: Prepare the Docker image

You need to extract and load the Docker image provided with the automation solution.

#### Steps

1. Copy the solution file AWS\_FSxN\_Bck\_Prov.zip to the virtual machine where the automation code will run.

```
scp -i ~/<private-key.pem> -r AWS_FSxN_Bck_Prov.zip
user@<IP_ADDRESS_OF_VM>
```

The input parameter private-key.pem is your private key file used for AWS virtual machine authentication (EC2 instance).

2. Navigate to the correct folder with the solution file and unzip the file.

```
unzip AWS FSxN Bck Prov.zip
```

3. Navigate to the new folder AWS\_FSxN\_Bck\_Prov created with the unzip operation and list the files. You should see file aws\_fsxn\_bck\_image\_latest.tar.gz.

```
ls -la
```

4. Load the Docker image file. The load operation should normally complete in a few seconds.

docker load -i aws fsxn bck image latest.tar.gz

5. Confirm the Docker image is loaded.

```
docker images
```

You should see the Docker image aws fsxn bck image with the tag latest.

| REPOSITORY         | TAG    | IMAGE ID     | CREATED     | SIZE   |
|--------------------|--------|--------------|-------------|--------|
| aws_fsxn_bck_image | latest | da87d4974306 | 2 weeks ago | 1.19GB |

### Step 4: Create environment file for AWS credentials

You must create a local variable file for authentication using the access and secret key. Then add the file to the .env file.

#### Steps

1. Create the awsauth.env file in the following location:

path/to/env-file/awsauth.env

2. Add the following content to the file:

```
access_key=<>
secret_key=<>
```

The format **must** be exactly as shown above without any spaces between key and value.

3. Add the absolute file path to the .env file using the AWS CREDS variable. For example:

AWS CREDS=path/to/env-file/awsauth.env

# Step 5: Create an external volume

You need an external volume to make sure the Terraform state files and other important files are persistent. These files must be available for Terraform to run the workflow and deployments.

### Steps

1. Create an external volume outside of Docker Compose.

Make sure to update the volume name (last parameter) to the appropriate value before running the command.

docker volume create aws\_fsxn\_volume

2. Add the path to the external volume to the .env environment file using the command:

```
PERSISTENT VOL=path/to/external/volume:/volume name
```

Remember to keep the existing file contents and colon formatting. For example:

PERSISTENT VOL=aws fsxn volume:/aws fsxn bck

You can instead add an NFS share as the external volume using a command such as:

PERSISTENT\_VOL=nfs/mnt/document:/aws\_fsx\_bck

- 3. Update the Terraform variables.
  - a. Navigate to the folder aws\_fsxn\_variables.
  - b. Confirm the following two files exist: terraform.tfvars and variables.tf.
  - c. Update the values in terraform.tfvars as required for your environment.

See Terraform resource: aws\_fsx\_ontap\_file\_system for more information.

### Step 6: Deploy the backup solution

You can deploy and provision the disaster recovery backup solution.

### Steps

1. Navigate to the folder root (AWS\_FSxN\_Bck\_Prov) and issue the provisioning command.

docker-compose up -d

This command creates three containers. The first container deploys FSx for ONTAP. The second container creates the cluster peering, SVM peering, and destination volume. The third container creates the SnapMirror relationship and initiates the SnapMirror transfer.

2. Monitor the provisioning process.

```
docker-compose logs -f
```

This command gives you the output in real time, but has been configured to capture the logs through the file deployment.log. You can change the name of these log files by editing the .env file and updating the variables DEPLOYMENT LOGS.

### **Copyright information**

Copyright © 2024 NetApp, Inc. All Rights Reserved. Printed in the U.S. No part of this document covered by copyright may be reproduced in any form or by any means—graphic, electronic, or mechanical, including photocopying, recording, taping, or storage in an electronic retrieval system—without prior written permission of the copyright owner.

Software derived from copyrighted NetApp material is subject to the following license and disclaimer:

THIS SOFTWARE IS PROVIDED BY NETAPP "AS IS" AND WITHOUT ANY EXPRESS OR IMPLIED WARRANTIES, INCLUDING, BUT NOT LIMITED TO, THE IMPLIED WARRANTIES OF MERCHANTABILITY AND FITNESS FOR A PARTICULAR PURPOSE, WHICH ARE HEREBY DISCLAIMED. IN NO EVENT SHALL NETAPP BE LIABLE FOR ANY DIRECT, INDIRECT, INCIDENTAL, SPECIAL, EXEMPLARY, OR CONSEQUENTIAL DAMAGES (INCLUDING, BUT NOT LIMITED TO, PROCUREMENT OF SUBSTITUTE GOODS OR SERVICES; LOSS OF USE, DATA, OR PROFITS; OR BUSINESS INTERRUPTION) HOWEVER CAUSED AND ON ANY THEORY OF LIABILITY, WHETHER IN CONTRACT, STRICT LIABILITY, OR TORT (INCLUDING NEGLIGENCE OR OTHERWISE) ARISING IN ANY WAY OUT OF THE USE OF THIS SOFTWARE, EVEN IF ADVISED OF THE POSSIBILITY OF SUCH DAMAGE.

NetApp reserves the right to change any products described herein at any time, and without notice. NetApp assumes no responsibility or liability arising from the use of products described herein, except as expressly agreed to in writing by NetApp. The use or purchase of this product does not convey a license under any patent rights, trademark rights, or any other intellectual property rights of NetApp.

The product described in this manual may be protected by one or more U.S. patents, foreign patents, or pending applications.

LIMITED RIGHTS LEGEND: Use, duplication, or disclosure by the government is subject to restrictions as set forth in subparagraph (b)(3) of the Rights in Technical Data -Noncommercial Items at DFARS 252.227-7013 (FEB 2014) and FAR 52.227-19 (DEC 2007).

Data contained herein pertains to a commercial product and/or commercial service (as defined in FAR 2.101) and is proprietary to NetApp, Inc. All NetApp technical data and computer software provided under this Agreement is commercial in nature and developed solely at private expense. The U.S. Government has a non-exclusive, non-transferrable, nonsublicensable, worldwide, limited irrevocable license to use the Data only in connection with and in support of the U.S. Government contract under which the Data was delivered. Except as provided herein, the Data may not be used, disclosed, reproduced, modified, performed, or displayed without the prior written approval of NetApp, Inc. United States Government license rights for the Department of Defense are limited to those rights identified in DFARS clause 252.227-7015(b) (FEB 2014).

### **Trademark information**

NETAPP, the NETAPP logo, and the marks listed at http://www.netapp.com/TM are trademarks of NetApp, Inc. Other company and product names may be trademarks of their respective owners.